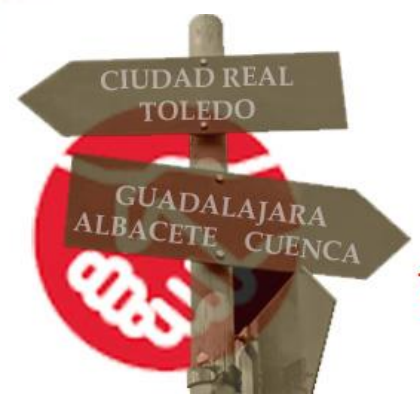

CONCURSO DE TRASLADOS Y CONCURSILLO

## CURSO 2023-2024

Cómo renunciar al concurso,

cómo reclamar la asignación

## provisional

y cómo reclamar el baremo definitivo

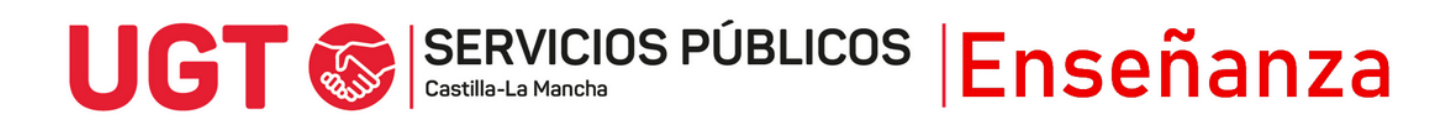

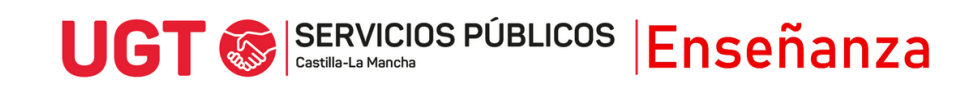

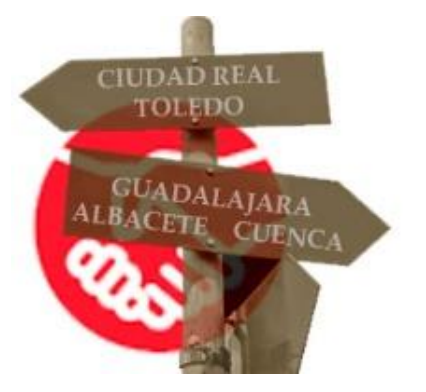

## ¿Cómo tramitar las reclamaciones y renuncia?

| Entra en la Intranet docente                                                                                                    |
|----------------------------------------------------------------------------------------------------|
| <ul> <li>Haz clic en el enlace Concurso de Traslados en el Menú de la izquierda</li> <li>Concurso de Traslados</li> <li>Haz clic en el enlace Acceso a la solicitud en este enlace que aparece en la pantalla</li> </ul>                |
| Actualizado el 13032024                                                                                                    |
| CONVOCATORIA 2023/24                                                                                                    |
| 16/02/2024 - Publicados los baremos provisionales correspondiente al concurso de traslados de ámbito autonómico 2023/2024 del Cuerpo de Maestros, Enseñanzas Medias y del Cuerpo de Inspectores de Educación. Acceda aquí.              |
| Publicadas las convocatorías correspondientes a los concursos de traslados de ámbito autonómico 2023/2024, de los Cuerpos docentes no universitarios.                                                                                   |
| El plazo de presentacion de solicitudes se iniciara el 15 de noviembre de ZVZ3 y finalizara el 4 de diciembre de ZVZ3, ambos incluidos. Las solicitudes se presentaran por via exclusivamente telematica, contorme a las convocatorias. |
|                                                                                                    |
| 🖈 En la siguiente ventana, selecciona el Cuerpo por el que concursas y dale a Siguiente.                                                                                                    |
| CONCURSO DE TRASLADOS                                                                                                    |

| Dudas Técnicas: cgt.sop.tecnico.edu@jccm.es |
|---------------------------------------------|
| ursar.                                      |
|                                             |
| S DE ENSEÑANZA SECUNDARIA 🗸 🗸               |
|                                             |

1

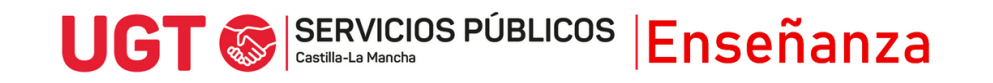

\* En la siguiente ventana, selecciona la convocatoria y dale a Siguiente.

| <u>yuda</u>               |                                             | Dudas Técnicas: cgt.sop.tecnico.edu@jccm           |
|---------------------------|---------------------------------------------|----------------------------------------------------|
| eleccion<br>eseada.       | e la convocatoria en la que desea           | i concursar haciendo click con el ratón en la fila |
| Trasla                    | los                                         |                                                    |
| Trasla<br>Seleccio<br>Año | ne la convocatoria con la que des<br>Cuerpo | ea trabajar:<br>Descripción                        |

Ahora te aparecerán varias opciones, entre la que está la de **Presentación reclamaciones y renuncias**. Pulsa ahí para continuar.

| Gestión del Concurs                                                                                                  | so de Traslados                                    |  |
|----------------------------------------------------------------------------------------------------|----------------------------------------------------|--|
| Ayuda                                                                                                    | Dudas Técnicas: <u>cgt.sop.tecnico.edu@jccm.es</u> |  |
| ¿Qué desea hacer?<br><u>Consultar exenciones de p</u><br><u>Creación de solicitudes</u><br>Presentación reclamacione | resentación de documentación                       |  |
| Cambiar convocatoria                                                                                                 |                                                    |  |

A continuación, puedes seleccionar el trámite, bien reclamación o bien renuncia, pulsando en uno de los enlaces.

| Reclamación y renuncia<br>de Personal docente 20                                                                                                    | a en el Concurso General de Traslados<br>123/2024.                                                                                                    |
|----------------------------------------------------------------------------------------------------|----------------------------------------------------------------------------------------------------|
| Si desea poner una reclamación o presentr<br>Traslados de Personal docente 2023/2024,<br>esta pantalla. Entonces será reenviado a otr<br>solicitud y volverá a esta pantalla en la que p | ar la renuncia a su participación en el Concurso General de<br>sòlo tiene que hacer Click en el enlace correspondiente de<br>a pantalla en la que al pulsar el botón Tramitar se registrará su<br>vodrá descargar el justificante del registro. |
|                                                                                                    | Soporte:procesos.edu@jccm.e                                                                                                    |
| Histórico de solicitudes                                                                                                    |                                                                                                    |
| No ha presentado ninguna solicitud todav                                                                                                    | ía.                                                                                                    |
| Reclamación a la participación en el Concurs<br>Renuncia a la participación en el Concurso G                                                                                             | so General de Traslados de Personal Docente.<br>Seneral de Traslados de Personal Docente.                                                                                                    |
| Volver                                                                                                    |                                                                                                    |

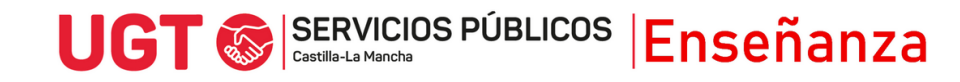

**\*** En el caso de **reclamaciones,** aparece esta ventana:

| 1 | Reclamación al Concurso general de traslados de ámbito<br>regional 2023/2024 - PROFESORES DE ENSEÑANZA<br>SECUNDARIA                                                                                                    |  |
|---|----------------------------------------------------------------------------------------------------|--|
|   | Normativa aplicable: Ley Orgánica 2/2006, de 3 de mayo, de Educación, Real Decreto<br>1364/2010, de 29 de octubre, por el que se regula el concurso de traslados de ámbito regional y<br>Convocatoria del concurso de traslados (DOCM nº218, de 14/11/2023)                                                                                                    |  |
|   | Soporte: procesos.edu@jccm.es                                                                                                    |  |
|   | Datos personales                                                                                                    |  |
|   | Nº Documento                                                                                                    |  |
|   | Nombre y apellidos:                                                                                                    |  |
|   | Datos de solicitud                                                                                                    |  |
|   | Sólo es necesario indicar el motivo de la reclamación y adjuntar la documentación si lo estima<br>oportuno.                                                                                                    |  |
|   | Motivo de la reclamación:<br>(max. 800)                                                                                                    |  |
|   |                                                                                                    |  |
|   | Información básica sobre protección de datos                                                                                                    |  |
|   | Responsable: Dirección General de Recursos Humanos.<br>Finalidad: Tramitación de reclamaciones en la resolución provisional del concurso de traslados<br>de ámbito regional 2023/2024 (DOCM nº 218, de 14/11/2023).<br>Legitimación: 6.1.c) Cumplimiento de una obligación legal del Reglamento General de<br>Protección de Datos; 6.1.e) Misión en interés público o ejercicio de poderes públicos del<br>Reglamento General de Protección de Datos.<br>Destinatarios: Existe cesión de datos. |  |
|   | Derechos: Puede ejercer los derechos de acceso, rectificación o supresión de sus datos, así como otros derechos, tal y como se explica en la información adicional.                                                                                                    |  |
|   | Información adicional: Puede solicitarla en la dirección de correo: protecciondatos@jccm.es                                                                                                    |  |
|   | Documentación                                                                                                    |  |
|   | Adjunte toda la documentación que considere oportuna para aportar a la reclamación.           Descripción         Fichero         Tamaño (MB)           No ha subido ningún documento todavía                                                                                                    |  |
|   | Para añadir un documento, seleccione un fichero (el tamaño máximo permitido son 5 MB), indique<br>una descripción y pulse 'Añadir'.                                                                                                    |  |
|   | Seleccionar archivo Ninguno archivo selec.                                                                                                    |  |
|   | Descripción obligatoria       Añadir       Eliminar       Ver Documento                                                                                                    |  |
|   |                                                                                                    |  |
|   | Cancelar Tramitar                                                                                                    |  |

En datos de Solicitud, se puede indicar el **motivo de la reclamación.** La convocatoria marca que se puede reclamar tanto la adjudicación provisional, como el baremo definitivo. Si la reclamación se puede explicar brevemente, se puede rellenar este cuadro y no haría falta nada más. Si hay que detallar más los motivos, se aconseja añadir una breve descripción de qué se reclama y por qué, e indicar que se adjunta un fichero detallando los motivos junto a la solicitud.

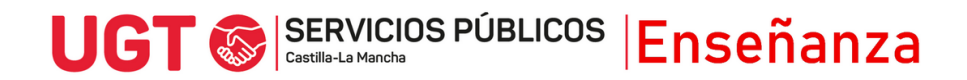

Para subir documentos que justifiquen y apoyen la reclamación, hay que seguir, uno a uno, los siguientes pasos:

- Se selecciona el archivo que tenemos en el dispositivo, con el botón Seleccionar archivo.
- Se escribe una descripción en el cuadro **Descripción obligatoria**, para identificar el archivo
- Se pulsa el botón **Añadir** y se espera unos segundos a que el fichero se cargue adecuadamente.

Finalmente, hay que darte a **Tramitar**, y se generará un justificante de presentación de la reclamación.

Se pueden anular las reclamaciones y, en todo caso, si se presentan varias de ellas, se tendrá en cuenta la última presentada.

| Normativa aplicable: Ley Orgánica 2/2006, de 3 de mayo, de<br>1364/2010, de 29 de octubre, por el que se regula el concurso de tras<br>Convocatoria del concurso de traslados (DOCM nº218, de 14/11/2023,                                                                                                    | Educación, Real Decreto<br>ilados de ámbito regional y<br>)                               |
|----------------------------------------------------------------------------------------------------|-------------------------------------------------------------------------------------------|
|                                                                                                    | Soporte: procesos.edu@jccm.e                                                              |
| Datos personales                                                                                                    |                                                                                           |
| Nº Documento                                                                                                    |                                                                                           |
| Nombre y apellidos:                                                                                                    |                                                                                           |
|                                                                                                    |                                                                                           |
| Datos de solicitud                                                                                                    |                                                                                           |
|                                                                                                    |                                                                                           |
| Marque el/los apartado/s de participación a los que renuncia (al m<br>obligatoria):                                                                                                    | enos uno de ellos de manera                                                               |
| Marque el/los apartado/s de participación a los que renuncia (al m<br>obligatoria):<br>Apartado 1: DERECHO PREFERENTE A CENTRO                                                                                                    | eenos uno de ellos de manera                                                              |
| Marque el/los apartado/s de participación a los que renuncia (al m<br>obligatoria):<br>Apartado 1: DERECHO PREFERENTE A CENTRO<br>Apartado 2: DERECHO PREFERENTE LOCALIDAD/ZONA                                                                                                    | eenos uno de ellos de manera                                                              |
| Marque el/los apartado/s de participación a los que renuncia (al m<br>obligatoria):<br>Apartado 1: DERECHO PREFERENTE A CENTRO<br>Apartado 2: DERECHO PREFERENTE LOCALIDAD/ZONA<br>Apartado 3: CONCURSO GENERAL DE TRASLADOS                                                                                                    | enos uno de ellos de manera                                                               |
| Marque el/los apartado/s de participación a los que renuncia (al m<br>obligatoria):<br>Apartado 1: DERECHO PREFERENTE A CENTRO<br>Apartado 2: DERECHO PREFERENTE LOCALIDAD/ZONA<br>Apartado 3: CONCURSO GENERAL DE TRASLADOS<br>Información básica sobre protección de datos                                                                                                    | enos uno de ellos de manera                                                               |
| Marque el/los apartado/s de participación a los que renuncia (al m<br>obligatoria):<br>Apartado 1: DERECHO PREFERENTE A CENTRO<br>Apartado 2: DERECHO PREFERENTE LOCALIDAD/ZONA<br>Apartado 3: CONCURSO GENERAL DE TRASLADOS<br>Información básica sobre protección de datos<br>Responsable: Dirección General de Recursos Humanos.                                                                                                    | enos uno de ellos de manera                                                               |
| Marque el/los apartado/s de participación a los que renuncia (al m<br>obligatoria):<br>Apartado 1: DERECHO PREFERENTE A CENTRO<br>Apartado 2: DERECHO PREFERENTE LOCALIDAD/ZONA<br>Apartado 3: CONCURSO GENERAL DE TRASLADOS<br>Información básica sobre protección de datos<br>Responsable: Dirección General de Recursos Humanos.<br>Finalidad: Tramitación de las renuncias en la resolución provisiona<br>ámbito regional 2023/2024 (DOCM nº 218, de 14/11/2023).                                                                                                    | l del concurso de traslados de                                                            |
| Marque el/los apartado/s de participación a los que renuncia (al m<br>obligatoria):<br>Apartado 1: DERECHO PREFERENTE A CENTRO<br>Apartado 2: DERECHO PREFERENTE LOCALIDAD/ZONA<br>Apartado 3: CONCURSO GENERAL DE TRASLADOS<br>Información básica sobre protección de datos<br>Responsable: Dirección General de Recursos Humanos.<br>Finalidad: Tramitación de las renuncias en la resolución provisional<br>ámbito regional 2023/2024 (DOCM nº 218, de 14/11/2023).<br>Legitimación: 6.1.c) Cumplimiento de una obligación legal o<br>Protección de Datos; 6.1.e) Misión en interés público o ejerci<br>Reglamento General de Protección de Datos.                                                                                                    | enos uno de ellos de manera                                                               |
| Marque el/los apartado/s de participación a los que renuncia (al m<br>obligatoria):<br>Apartado 1: DERECHO PREFERENTE A CENTRO<br>Apartado 2: DERECHO PREFERENTE LOCALIDAD/ZONA<br>Apartado 3: CONCURSO GENERAL DE TRASLADOS<br>Información básica sobre protección de datos<br>Responsable: Dirección General de Recursos Humanos.<br>Finaldad: Tramitación de las renuncias en la resolución provisiona<br>ámbito regional 2023/2024 (DOCM nº 218, de 14/11/2023).<br>Legitimación: 6.1.c) Cumplimiento de una obligación legal o<br>Protección de Datos 3. (1-6) Misión en interés público o ejerci<br>Reglamento General de Protección de Datos.                                                                                                    | I del concurso de trasiedos de<br>le Reglamento General de<br>cio de poderes públicos del |
| Marque el/los apartado/s de participación a los que renuncia (al m<br>obligatoria):<br>Apartado 1: DERECHO PREFERENTE A CENTRO<br>Apartado 2: DERECHO PREFERENTE LOCALIDAD/ZONA<br>Apartado 3: CONCURSO GENERAL DE TRASLADOS<br>Información básica sobre protección de datos<br>Responsable: Dirección General de Recursos Humanos.<br>Finalidad: Tramitación de las renuncias en la resolución provisiona.<br>ámbito regional 2023/2024 (DOCM nº 218, de 14/11/2023).<br>Legitimación: 6.1.c) Cumplimiento de una obligación legal o<br>Protección de Datos; 6.1.e) Misión en interás público o ejerci<br>Reglamento General de Protección de Datos.<br>Destinatarios: Existe cesión de datos.<br>Derechos: Puede ejercer los derechos de acceso, rectificación o adici | enos uno de ellos de manera                                                               |

Aquí se puede marcar si se quiere renunciar a algún derecho preferente, si se ejecutó esta opción de participación en el concurso (lo que no implica renunciar a la adjudicación general del

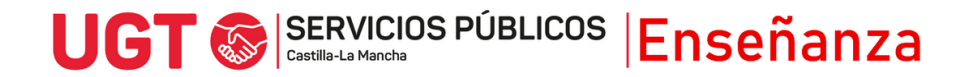

concurso), o la opción de renunciar al Concurso General de Traslados, con la cual se es excluido/a del proceso y no se tendría opción a ser adjudicado en la adjudicación definitiva. Esta renuncia no implica la renuncia al concursillo, si se participó, la cual se podrá formalizar a partir de la publicación de la adjudicación definitiva, en mayo. Una vez seleccionada la opción deseada se le da a **Tramitar**, generándose un justificante.

Una vez presentada la renuncia, se puede desestimar (es decir, renunciar a la renuncia). Para ello, habrá que seleccionar la solicitud presentada de renuncia, y darle a la opción **Desestimar**, con lo que en ese momento se anularía la renuncia presentada.

Reclamación y renuncia en el Concurso General de Traslados de Personal docente 2023/2024.

Si desea poner una reclamación o presentar la renuncia a su participación en el Concurso General de Iraslados de Personal docente 2023/2024, sólo tiene que hacer Click en el enlace correspondiente de esta pantalla. Entonces será reenviado a otra pantalla en la que al pulsar el botón Tramitar se registrará su solicitud y volverá a esta pantalla en la que podrá descargar el justificante del registro.

Soporte:procesos.edu@jccm.es

| Trámite                                                     | Fecha registro         | Estado                  | Fecha resolución  |
|-------------------------------------------------------------|------------------------|-------------------------|-------------------|
| Humite                                                      | T cond region o        | Lotado                  | T cond resolution |
| Renuncia al Concurso de<br>Traslados - ENSEÑANZAS<br>MEDIAS | 18/03/2024<br>11:32:00 | Pendiente de resolución |                   |
|                                                             |                        | 1                       | 1                 |
| Justificante Desestimar                                     | Ver estado resolución  |                         |                   |

Reclamación a la participación en el Concurso General de Traslados de Personal Docente.

Renuncia a la participación en el Concurso General de Traslados de Personal Docente.

Volver